# 【Datum ワークステーション】DEM から等高線を生成する

OpenGIS 2024.5.13

地形>サーフェスモデリング

| 👯 Datum | n Works | tation | 08 N | lay 2024 |                 | —    |     | ×   |
|---------|---------|--------|------|----------|-----------------|------|-----|-----|
| メイン     | 画像      | Web    | GIS  | 各種図形     | 地形 データベース スクリン  | °ጉ ነ | ツール | ヘルプ |
|         |         |        |      |          | 地表面(サーフェス)モデリンク | `··· |     |     |

入力オブジェクトにインポートしたDEMを指定。ここではライン間隔を1mに設定。

| 猆 地表面(サ−フェス)モデリング ー                                      |         | ×     |
|----------------------------------------------------------|---------|-------|
| ■ 操作コンター作成 👤 手法 リニア(線形) 👤                                |         |       |
| 入力オブジェクト FG-GML-5238-77-99-DEM5A-20161001.rvc / FG-GML-5 | 238-77- | 99-Df |
| 入力   出力 パラメータ                                            |         |       |
| 開始レベル 10 <b>q</b> Zスケール:                                 | 1.00000 | 0000  |
| 終了レベル 641.26000977 Z オフセット:                              | 0.0000  | 0000  |
| 間隔 1.00000000                                            |         |       |
|                                                          |         |       |
|                                                          |         |       |
|                                                          |         |       |
|                                                          |         |       |
|                                                          |         |       |
|                                                          |         |       |
|                                                          |         |       |

| 🆐 地表面(サ−フェス)モデリング                                                                                                    | —          |        | ×      |
|----------------------------------------------------------------------------------------------------|------------|--------|--------|
| ■ 操作コンター作成 👤 手法 リニア(線形) 👤                                                                                                    |            |        |        |
| 入力オブジェクト FG-GML-5238-77-99-DEM5A-20161001.rvc /                                                                                                    | FG-GML-5   | 238-77 | -99-Df |
| 入力 出力 パラメータ                                                                                                    |            |        |        |
| ┌─オブジェクト情報─────                                                                                                    |            |        |        |
| オブジェクトタイプ: ラスタ, 作成日: 2017-08-08 12:02:43<br>説明情報ウィンドウ: FG-GML-5238-77-99-DEM5A-20161001<br>ライン: 150, 列(カラム): 225<br>セルタイプ: 32-ビット浮動小数点<br>セルサイズ: ライン: 6.1637, 列(カラム): 5.0512 |            |        | Z      |
| _ ラスタコントロール                                                                                                    | 1          |        |        |
| 〒滑化の手法 重み付き平均 ▼ ウィンドウサイズ 7×7 ▼                                                                                                    |            |        |        |
| リサンプルの手法 なし            分解能因数 2                                                                                                    |            |        |        |
|                                                                                                    | <b>ヘルプ</b> |        |        |
|                                                                                                    |            |        |        |

[実行] >[終了]

#### 結果の表示

### もとのDEM

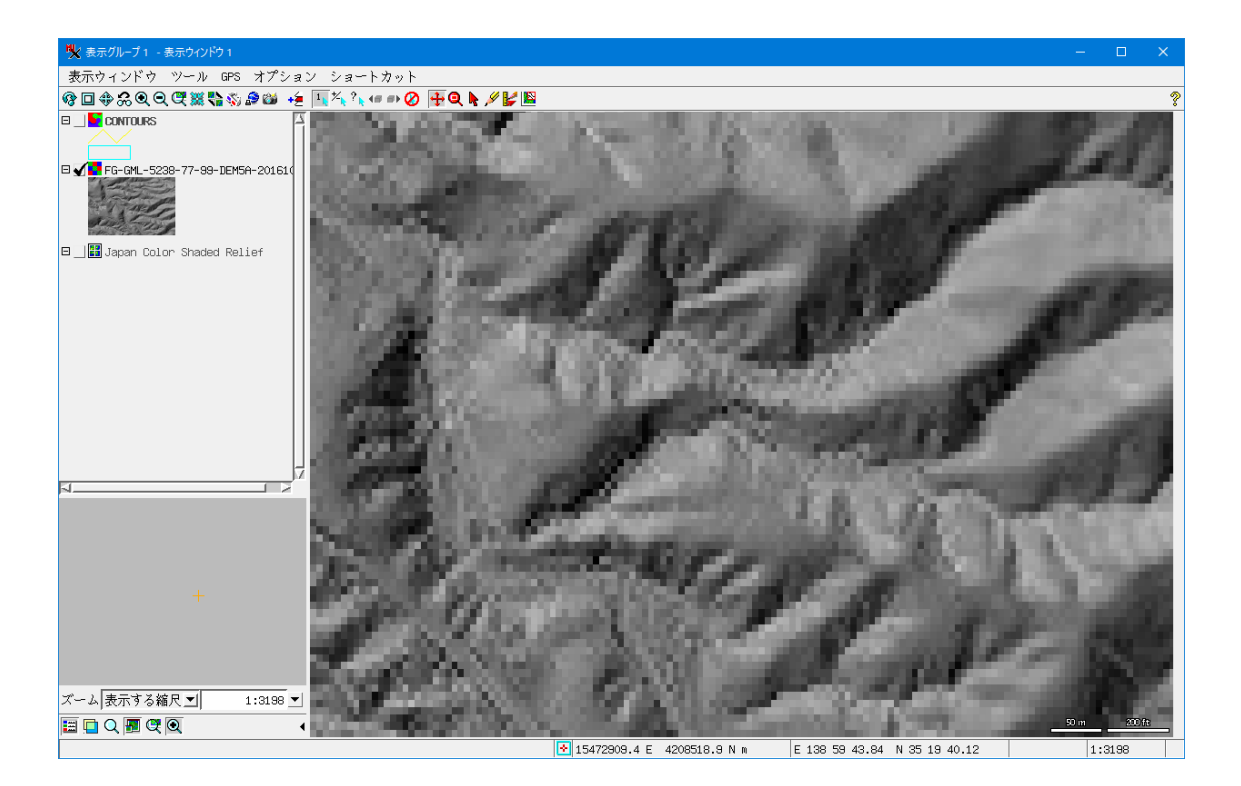

## 生成した等高線

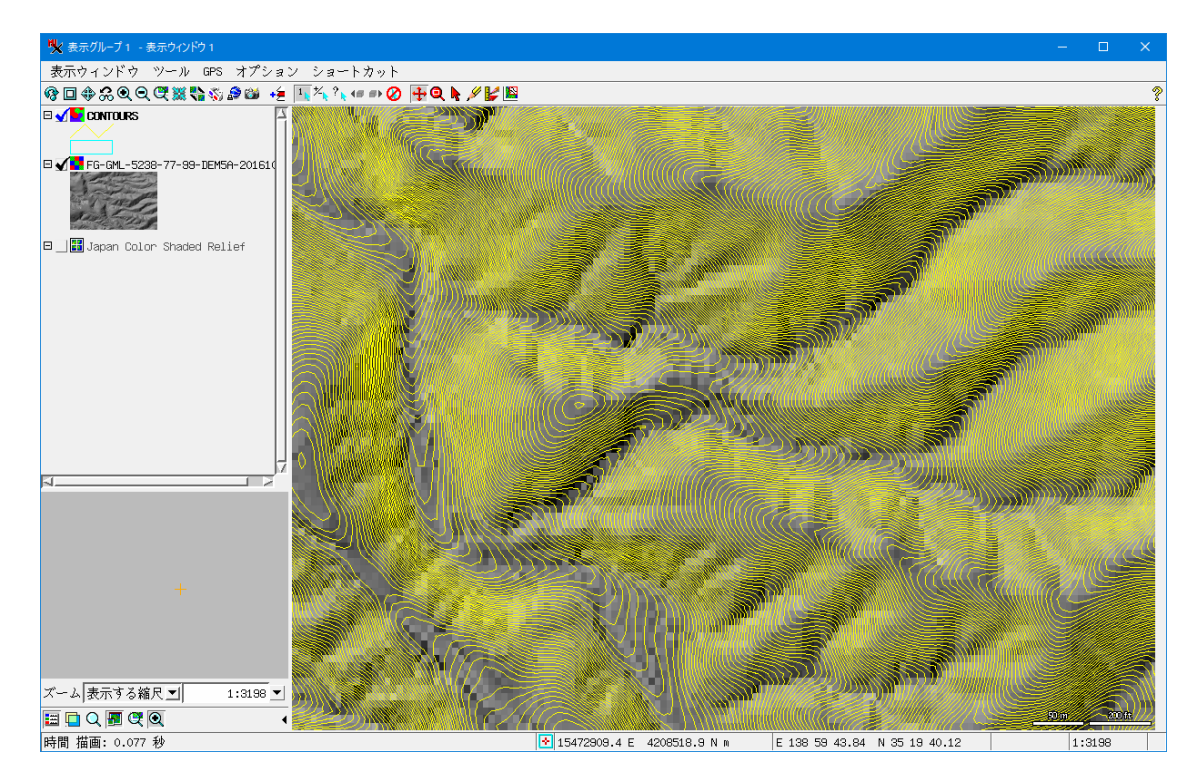

### 地理院地図に重ねてみた。

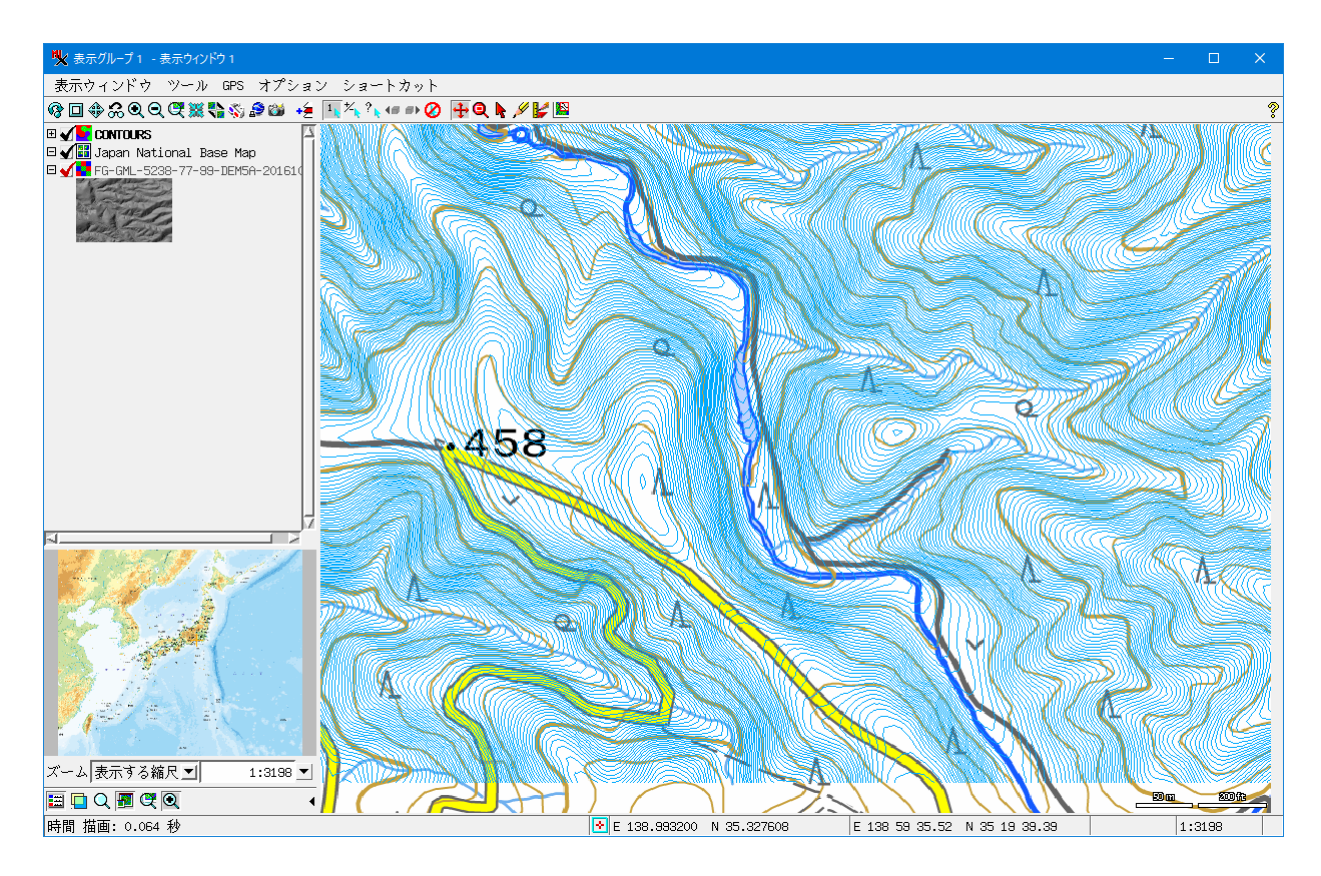

使用 DEM (RVC ファイル)

https://www.opengis.co.jp/htm/info/gml\_dem5\_rvc.html

(国土地理院 基盤地図情報「5m メッシュ(標高)」)

参考:

TNT 入門 /地表面モデリング >ラスタから等高線を作る:線形法

https://www.opengis.co.jp/getstartj/surfmodl\_upd.pdf